## Handlungsanleitung für die Schlüsselanforderung

- Schritt 1: Bitte schalten Sie das Endgerät in die Betriebsart "TMO"!
- Schritt 2: Bitte die für Ihren Landkreis oder kreisfreie Stadt zugeordnete, kryptofähige Rufgruppe auswählen! (Anlage 1; LK\_XXX\_ILS bzw. St\_XXX\_ILS)
- Schritt 3: Bitte die linke Softkey-Taste "Menü" drücken, mit Navigationstaste zum Menüpunkt "Sicherheit" navigieren und mit "Auswähl" bestätigen!

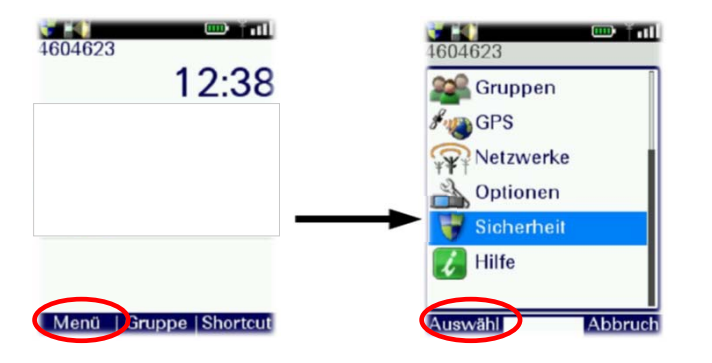

Schritt 4: Menüpunkt "Krypto Einstellungen" mit der linken Softkey-Taste "Auswähl" bestätigen, danach auf "Neuer Schlüssel" navigieren und im Anschluss mit der linken Softkey-Taste "Senden" den Vorgang starten!

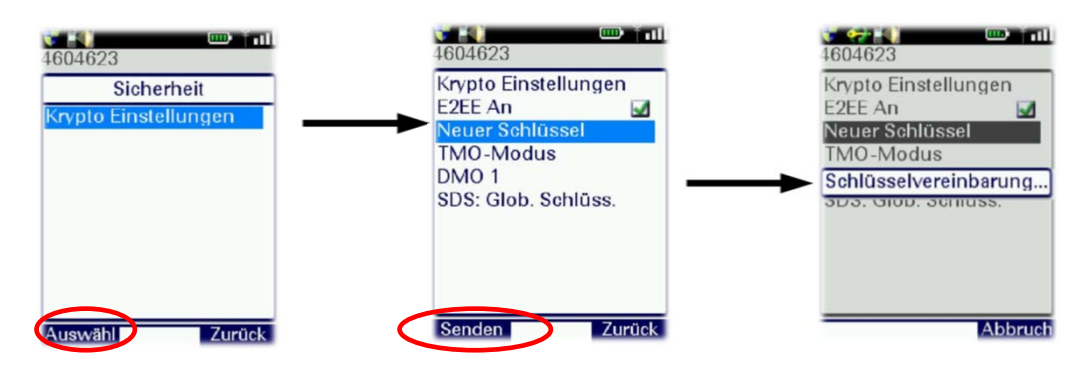

Schritt 5: Nun beginnt der Registrierungsvorgang und endet, wenn die Anmeldung eingeleitet bzw. "Aufgenommen" angezeigt wurde!

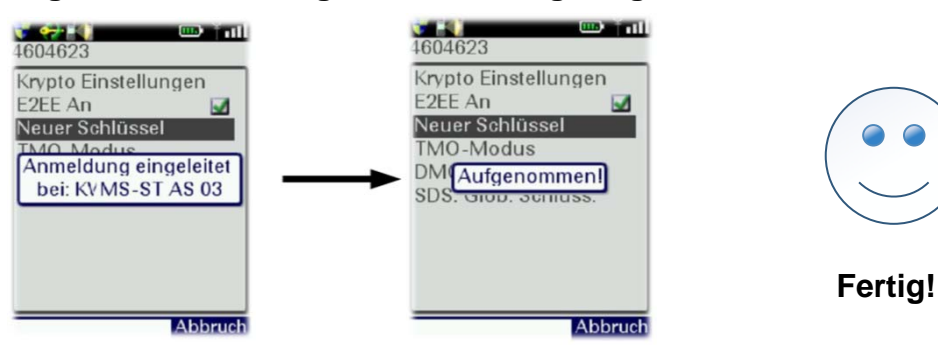